# University of Minnesota College of Science and Engineering Characterization Facility

# Bruker D8 Discover User Manual (Version: 2012.08.08)

# Auto x, y, z Stage Reference

 $2\theta$  (two-theta): Detector angle (GADDS angle # 1)

 $\omega$  (omega): Sample / incident beam angle (GADDS angle # 2)

*x*: Horizontal position of sample stage (GADDS angle # 5)

*y*: Vertical position of stage (GADDS angle # 6)

*z*: Height position of stage (GADDS angle # 7)

Aux: Video microscope (GADDS angle #8)

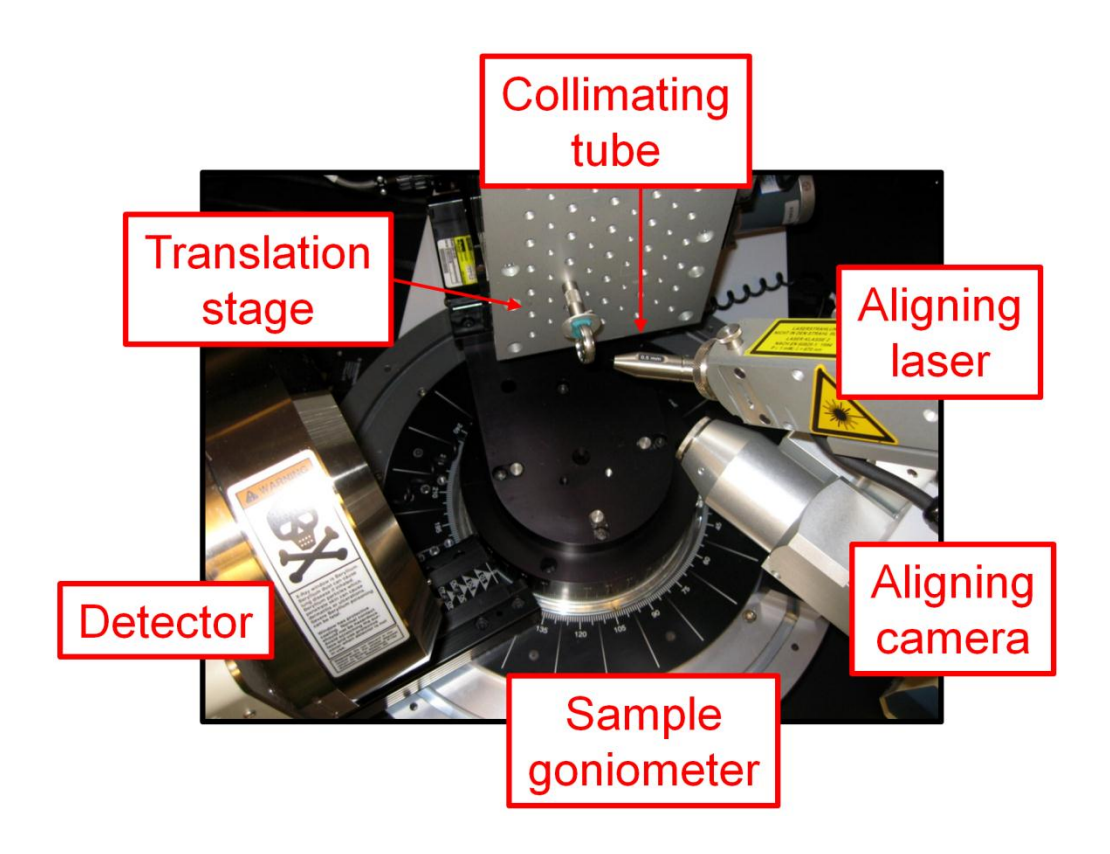

# **Goniometer Controller Reference**

#### **Button legend**

- Button "1"  $2\theta$  drive button
- Button "2"  $\omega$  drive button
- Button "3" Not used
- Button "4" Not used
- Button "5" x axis drive button
- Button "6" *y* axis drive button
- Button "7" z axis drive button
- Button "8" Aux (zoom) drive button
- Button "+" Faster drive velocity
- Button "-" Slower drive velocity
- Button " $\uparrow$ " Drive angle / axis to a higher value
- Button " $\downarrow$ " Drive angle / axis to a lower value

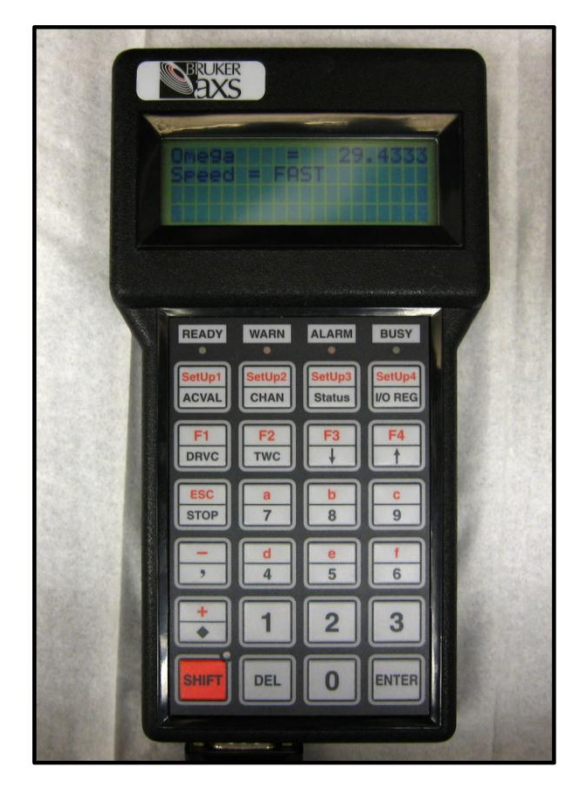

#### To drive an angle / axis

Enter *Manual mode* in the GADDS software (see the *Goniometer calibration* section of the manual for details). Press the *Shift* and then the *DRVC* button to toggle between different drive modes. Most users prefer to select the drive mode that configures the controller screen to display an image similar to what is shown above. Next, press the button corresponding to the desired angle / axis to be driven. The press either the + or – button to change the velocity speed, and hold the  $\uparrow$  or  $\downarrow$  button to drive the angle / axis to the desired position. The screen will update during the driving procedure.

# **Initial Setup**

- 1) Obtain a TLD ring from the ring bin found on the counter in room 22. Enter your name, ring number, user number, sign-in time, and machine in the log book.
- Log on to the D8 Discover computer using your *x500* username and password (Domain = AD).
  - a. If you are associated with the University of Minnesota, log on to the Characterization Facility's online reservation system. Make sure to enter your TLD ring number, the x-ray generator counter time, and the correct budget number.
- 3) Open the video microscope program *Video*. The software will automatically begin to display an image.
  - a. Make sure that the video microscope is centered properly. In *Video*, select  $Tools \rightarrow Options$  and check that the origin x and y are correct. These values are typically found in the D8 Discover maintenance binder. If these values are not what they should be, contact the XRD laboratory staff.

|                       | Options                                                                                                    | $\mathbf{X}$                                                                                                    |
|-----------------------|----------------------------------------------------------------------------------------------------|----------------------------------------------------------------------------------------------------|
| Check these<br>values | Scaling         Pixels@zoom=1         103.0         Microns       2000.0         Get Pixels from Micron Scale         Origin         X       281.0         Y       244.0         Pixels         Select Origin         Camera Zero Offset         Angle       0.000         degrees | Cancel OK<br>Reticle Color<br>Select Color from Table<br>R 0 G 0 B 255<br>Reticle (@zoom=1)<br>Tilt 0.000 degrees<br>Major 100.0 microns<br>Minor 20.0 microns<br>Magnification<br>Zoom Current 1.371 ×<br>True Mag @ 7x 6.300 × |

- 4) Open the diffractometer software *GADDS*. There should be a desktop shortcut labeled *GADDS 3 or 4 Circle*. A window will appear asking to power the generator to operating condition (45 kV & 40 mA). Click the *Yes* button.
  - a. NOTE: Do not open the program *GADDS offline* to control the goniometer. This program is useful for data analysis, but cannot control the goniometer.
- 5) Create a new project file (typically referred to as a *gadds.nc* file). This will allow you use the most recent calibration values.
  - a. Go to the *Special* tab, select *Level 2*.
  - b. Go to the *Project* tab, select *New*.
  - c. Enter all relevant information in the corresponding fields (values can also be left blank for now, except for the *Working Directory* field).
    - i. *Sample Name*: Enter sample name. This is associated to the filename and cannot contain spaces or period.

- ii. *Title*: Enter the title for your first sample.
- iii. Working Directory: Enter the folder directory where you would like to save your data. Typical location is C:\frames\year\user, where year is the year of the measurement and user is either your name or user number. NOTE: A location must be entered here in order to create a project file. GADDS does not accept periods in the folder or file name.
- iv. You may get a dialogue box asking if you should save the previous user settings, Click *NO*.
- v. You may get a dialogue box saying, "C:\frames\year\user directory does not exist. Create it?" Click Yes and the directory will be created.

| PROJECT Options                            |
|--------------------------------------------|
| Project Information                        |
| Sample Name (32-X chars) Sample_Name       |
| Sample Number (up to 4 digits) 1           |
| Title Title                                |
| Directory Information                      |
| Working Directory C:\frames\2011\user      |
| Sample Information                         |
| ?                                          |
| ?                                          |
| ?                                          |
| ?                                          |
|                                            |
| Clear Crystal info? Y Reset to defaults? Y |
| OK Cancel                                  |

6) Make sure GADDS has loaded the correct calibration files. Go to the *Edit* tab → *Configure* → *User Settings*, and check the fields *Direct beam X*, *Direct beam Y*, and *Sample to detector face*. The values can be found in the D8 Discover maintenance binder. Again, if these values are not what they should be, first try restarting the GADDS software. If the values are still incorrect, contact the XRD staff.

| Options for Edit Configure User Settings General User name Characterization Facility Site University Of Minnesota - TC Calibration data directory GADDSSCALIB: Minimum 25 cns | Timeaut 10 sec                                                                                                  |                       |
|----------------------------------------------------------------------------------------------------|----------------------------------------------------------------------------------------------------|-----------------------|
| Filename generation Characters in base frame name Characters in Run # Base of Run # Gharacters in Frame # Base of Frame # 10                                                  | Temperature Controller Low temp device ? [Y/N] Current temperature Detector Direct beam X (unw) 512.50 size law |                       |
| DK Cancel                                                                                                    | Direct beam Y (unw) 505.00 pixels<br>Framesize 1024<br>Sample to detector face 15.000 cm                        | Check these<br>values |

- 7) Check to make sure that the correct software drive limits are configured. The limit values should automatically load when creating the job file (Step 5), but due to a bug in the software they are not always loaded. THIS IS EXTERMELY IMPORTANT TO CHECK!!!
  - a. Go to the *Collect* tab  $\rightarrow$  *Goniometer*  $\rightarrow$  *Limits* and check to make sure the limit values registered in the popup windows match **EXACTLY** what is shown below:

| Options for Collect Goniomete | r Limits |      |          |
|-------------------------------|----------|------|----------|
| 2-Theta limit                 | -10.000  | To   | 85.000   |
| Omega limit                   | -5.000   | • To | 70.000 💌 |
| Omega - 2-Theta limit         | -180.000 | To   | 10.000 💌 |
| Phi limit (both 0=none)       | 0.000    | To   | 0.000 -  |
| Chi limit (both 0=none)       | 0.000    | To   | 0.000 👻  |
| X limit (both 0=none)         | -50.000  | - To | 50.000 💌 |
| Y limit (both 0=none)         | -50.000  | • To | 50.000 💌 |
| Z limit (both 0=none)         | -50.000  | • To | 50.000 💌 |
| Aux limit(both 0=none)        | 1.000    | • To | 7.000 💌  |
| OK Cancel                     |          |      |          |

- b. If the values loaded do not match the above image you have two options to correct the problem:
  - i. Method 1) Delete your *gadds.\_nc* job file that was just created in Step 5, and then create a new one. The new job file will typically have the correctly loaded limits.
  - ii. Method 2) Manually input the values shown above into the *Limits* popup window and then hit *OK*.
- 8) Check to see if the correct collimator is installed. For most applications the 0.8 mm collimator should be used, but smaller collimators can be installed. Please see XRD staff for help if you are uncomfortable in changing the collimator.
  - a. The top thumb screw must first be loosened to remove the installed collimator. Once loosened, the collimator tube can be removed. Be careful that you do not bump the support structure or monochromator during this process.
  - b. To install a new collimator tube, the small hole on the collimator must be aligned with the alignment pin on the collimator support structure. If properly attached, the collimator size label should be facing upwards. The thumb screw must be tightened such that the collimator is secured so it cannot shift or rotate.

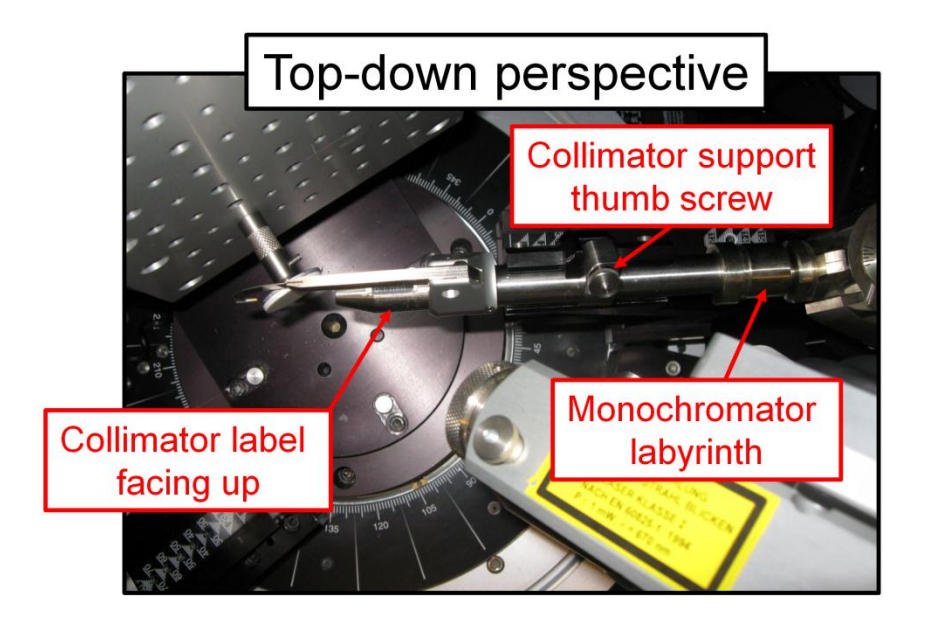

# **Goniometer Calibration (Done at the beginning of each session)**

- 1) To prepare for goniometer calibration, remove both the sample holder and the beam stop.
- 2) The last user may have left the goniometer in an odd configuration, so it is best to manually move the goniometer to a safe position. Go to the *Collect* tab  $\rightarrow$  *Goniometer*  $\rightarrow$  *Manual mode*. A window will pop up; ignore these settings and press *OK*. In *Manual mode*, the goniometer angles can be manually driven with the control box. Select the desired angle button and drive speed, and then press the *forward* or *back* arrow buttons to drive the goniometer angles. Manually drive  $2\theta$  to roughly 50° and  $\omega$  to roughly 10°. Both  $2\theta$  and  $\omega$  angles can be monitored by looking at the position post below the collimator (see figure below).

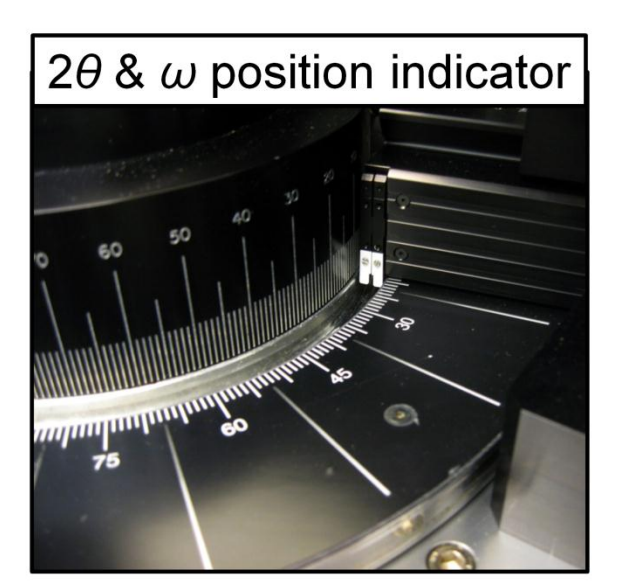

| Options for Collect Goniometer | Update 🛛 🔀 |
|--------------------------------|------------|
| 2-Theta                        | 37.440     |
| Omega                          | 13.530     |
| Phi                            | 0.000      |
| Chi                            | 90.000     |
| х                              | 24.221     |
| Y                              | 30.910     |
| z                              | 6.531      |
| Au×1                           | 7.000      |
| OK Cancel                      |            |

- 3) When driven to these positions, press the *Esc* key to exit *Manual mode*.
- 4) It is important to check to see that  $2\theta$  is reasonably close to  $50^{\circ}$  and  $\omega$  is reasonably close to  $10^{\circ}$  before continuing. These values do not need to be exact but should be within  $\pm 5^{\circ}$ . If this is not true, the goniometer needs to have the axes values updated. Go to the *Collect* tab  $\rightarrow$  *Goniometer*  $\rightarrow$  *Update*. Enter  $2\theta = 50^{\circ}$  and  $\omega = 10^{\circ}$  in the window, and then press *Ok*. NOTE: It is important to <u>only</u> do this if the values reported by software are significantly different from actual positions. Contact the XRD support staff if you feel uncomfortable in performing this step.

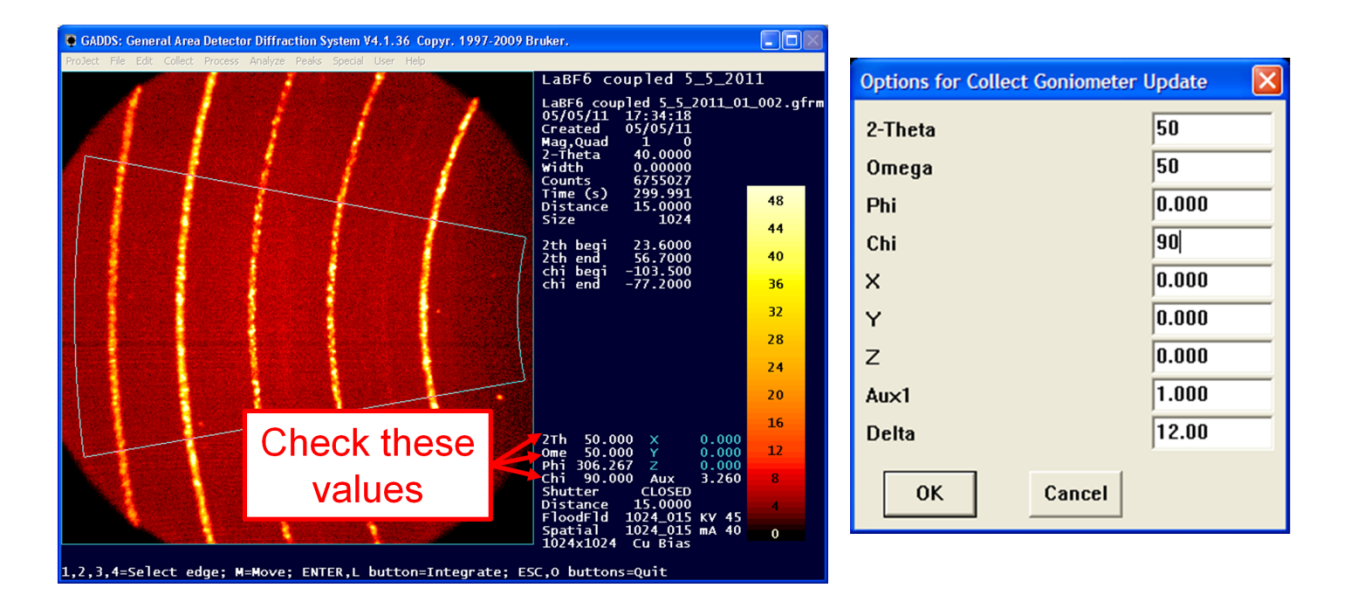

- 5) Go to the *Special* tab  $\rightarrow$  *Level* 2
- 6) Go to the *Collect* tab → *Goniometer* → *Home axis*. For most applications calibrate the goniometer in the order: 1 (2θ angle) and 2 (ω angle). <u>IT IS IMPORTANT TO FOLLOW</u> <u>THIS ORDER</u>! This will drive 2θ to 22.742° and ω to 7.659°. The software may ask to "*Pre-drive x & z axes to zero, are you sure?*" before performing the Home command, click the *Yes* button.
  - a. If a multi-sample measurement is desired, follow the order 1 ( $2\theta$  angle), 8 (Aux), 2 ( $\omega$  angle), 5 (x translation), 6 (y translation), 7 (z translation). If you feel that the goniometer is moving too far during a *Home axis* step, press any keyboard key (except *Enter*) to abort the process.

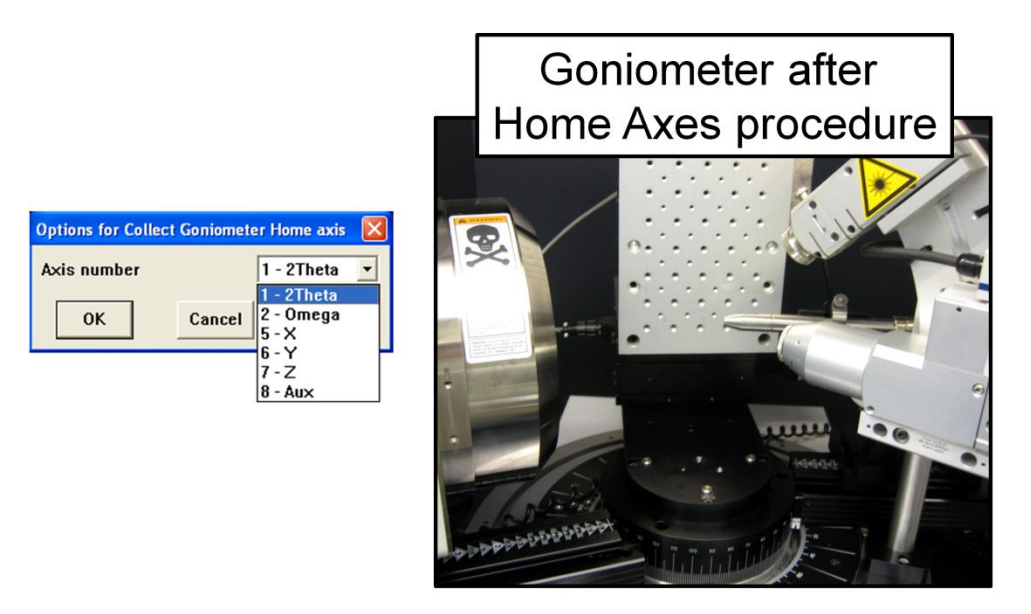

#### **Sample Setup**

This section contains generalized sample mounting procedures for the Microdiffractometer. For mounting of odd sample shapes or difficult alignment configurations, it is best to consulate the XRD support staff first.

#### **Reflection Mode**

- 1) Make sure the beam-stop is on the collimator if measuring at a low  $2\theta$ .
- 2) Drive the goniometer to the reflection alignment position: Go to the *Collect* tab  $\rightarrow$  *Goniometer*  $\rightarrow$  *Drive*. Set  $2\theta = 50^{\circ}$ ,  $\omega = 55^{\circ}$ .
- 3) Put the goniometer into *Manual mode*. Go to the *Collect* tab  $\rightarrow$  *Goniometer*  $\rightarrow$  *Manual*, and hit the *OK* button.
- 4) Mount the sample on the sample holder and attach it to a stage screw hole. The *x* axis may need to be driven to allow for the holder to be mounted.

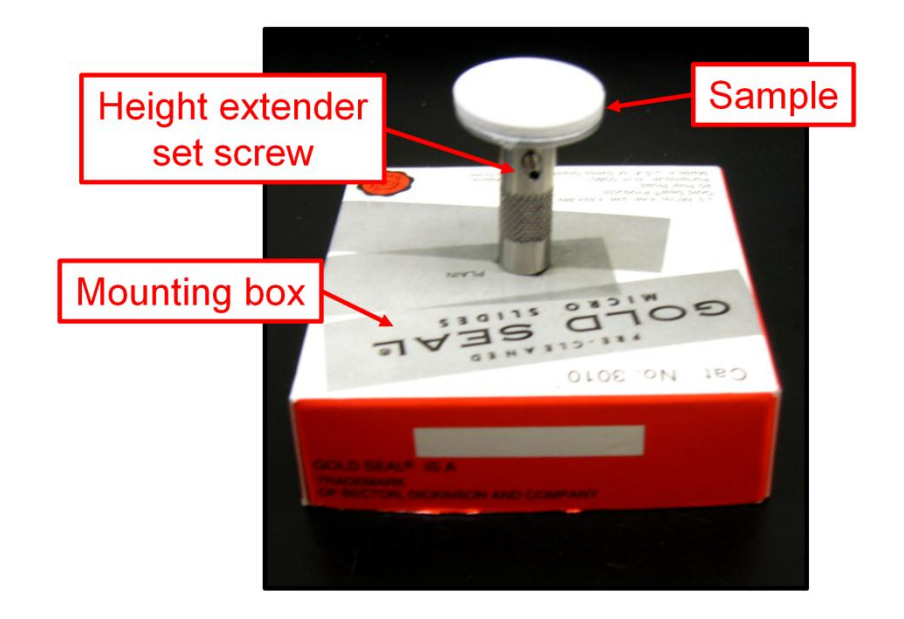

- 5) Turn the alignment laser ON. Hit the *L* keyboard key (notice the commands at the bottom of the GADDS software).
- 6) Display the *Video* software. If the camera is not displaying an updated image make sure to press the green triangle button (the *Record* button) in the software.
- 7) Move the sample to the proper position by pressing the x or y drive buttons (*Button # 5* or *Button # 6*, respectively) in either *fast* or *slow* speed mode to the desired location. Then adjust the sample height with the z drive button (*Button # 7*). The sample will be properly aligned if the laser is centered in the crosshairs and the sample is in focus.
  - a. If you can't see the laser, zoom the microscope out (*Button* # 8 on the goniometer controller), adjust the sample in the z direction. Zoom in and fine-tune the z adjustment.
- 8) Fine adjustment of the z height should be done at the maximum zoom.
- 9) Once the laser is close to the center, move the goniometer head x and y positioning screws to the specific area to be analyzed and readjust the z position if necessary.

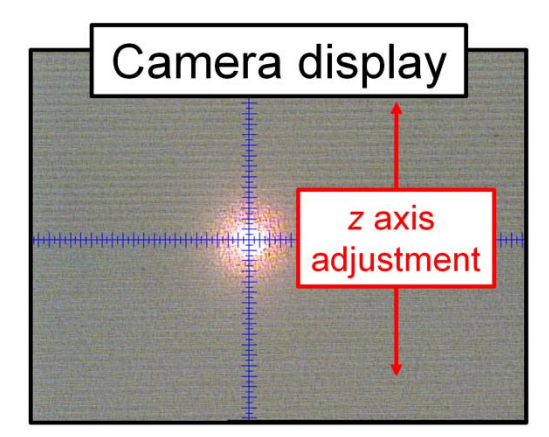

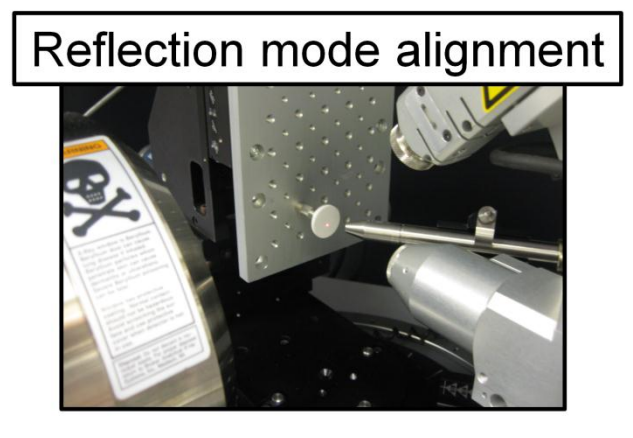

#### Reflection mode for optically transparent films and substrates - Advanced users

- 1) Optically transparent films on transparent substrates can be problematic as the alignment laser can penetrate through the substrate and reflect back towards the camera. This effect can produce multiple laser spots at different z height positions. Alignment of the z axis to one of these incorrect laser spots will produce shifts in the measured diffraction pattern. There are a couple methods to align to an optically transparent film & substrate system.
- 2) <u>Method 1</u>: Align the laser to the top laser spot shown in the camera software. NOTE: This method should only be used when the user is comfortable with the alignment process as sometimes the top most laser spot may not be visible.
- 3) <u>Method 2</u>: Align to a piece of dust, fingerprint, scratch, or a marked structure (a Sharpie pen spot at the corner of the sample works great). After alignment, adjust the x or y position to move towards a region of interest to measure.

#### Simple scan data collection (single run or scans with only one axis movement)

- 1) Go to the *Collect* tab  $\rightarrow$  *Scan*  $\rightarrow$  *Single Run*.
  - a. *# Frames*: Number of scans.
  - b. *Seconds/frame*: Data collection time per frame in seconds.
  - c.  $2\theta$ : Center  $2\theta$  angle in frame.
  - d.  $\omega$ : Incident beam angle, typically set to  $\frac{1}{2}$  of  $2\theta$  for general analysis.
  - e. *x*: Horizontal position of sample stage in mm (entering @ will put *x* exactly where you aligned it).
  - f. y: Vertical position of sample stage in mm.
  - g. x: Height position of sample stage in mm
  - h. Aux: Camera zoom, typically set to 6.8.
  - i. Scan Axis #: What angle changes between each frame  $(1 \rightarrow 2\theta, 2 \rightarrow \omega, 5 \rightarrow x, 6 \rightarrow y, 7 \rightarrow z, \text{ none, coupled}).$
  - j. Frame Width: Step size of Scan Axis angle if more than 1 frame is used.
  - k. *Mode: Step* is usually used here (the *Frame Width* is discretely moved after each frame).
  - 1. *Sample Osc:* Option to oscillate sample in *x*, *y*, *z*, *x* & *y*, or *y* & *z* to increase number of crystallites being analyzed. Useful for large crystallite samples.
  - m. Amplitude: Magnitude of oscillation in mm.
  - n. *Title*: Title of sample scans, sample identifier information.
  - o. Sample name: Copy the Title here for it to display in JADE.
  - p. Sample number: Another sample identifier, any number will work.
  - q. Job name: This is the filename and is saved to the folder set up in project file.
  - r. *Run #*: This will be added to the filename.
  - s. Frame #: This is added to the filename and generally is iterated with 001, 002...
  - t. *Maximum display counts*: Sets the initial max scale value for the 2D image. This setting can be adjusted during the range.
  - u. *Realtime display*: Check YES to see the data collected in real time.
  - v. Pre-clear: Check YES.
  - w. Capture Video Image: Gives you a snapshot of your sample while scanning.

- x. Auto Z align: Auto height alignment, NOT RECOMMENDED.
- 2) When everything is configured, check to see if the doors are closed and the reset button is pushed. To start click *OK*.

| Options for Collect Scan SingleRun  |                                   |
|-------------------------------------|-----------------------------------|
| # Frames 1                          | Seconds/frame 120                 |
| 2-Theta 37.440 deg Omega 13.530 deg | Phi 0.000 Chi 90.000              |
| X 24.221 mm Y 30.910 mm             | Z 6.531 mm Aux 7.000 mm           |
| Scan Axis # Coupled 💌               | Frame width 30 💌                  |
| Mode STEP 💌 🗖 Rotate sample         | Sample Osc None  Amplitude 0.2 mm |
| Frame header information            |                                   |
| Title Title                         |                                   |
| Sample name                         |                                   |
| Sample number 1                     |                                   |
|                                     |                                   |
| Filename generation                 |                                   |
| Job name Job Name                   | Run # 1 Frame # 003               |
| First filename Job Name_01_003.gfrm |                                   |
|                                     |                                   |
| Max display counts 15               | Realtime display                  |
| Pre-clear Capture video image       | T Auto Z Align N                  |
| OK Cancel                           |                                   |

#### For a series of scans which require moving more than one axis (Multi-run)

- 1) Go to the *Collect* tab  $\rightarrow$  *Scan*  $\rightarrow$  *Edit Run*.
- 2) Enter (or edit) a set of collections.
- 3) Remember the line number (s) (counting from the top line).
- 4) *WRITE* this set-up to your folder.
- 5) Select OK.
- 6) Go to the *Collect* tab  $\rightarrow$  *Scan*  $\rightarrow$  *Multi-Run*.
  - a. Job name: This is the filename and is saved to the folder set up in project file.
  - b. *Title*: Title of your run.
  - c. *Sample name*: Copy the *Title* here for it to display in JADE.
  - d. Sample number: Another sample identifier, any number will work.
  - e. *Maximum display counts*: Sets the initial max scale value for the 2D image. This setting can be adjusted during the range.
  - f. *Sample Osc:* Option to oscillate sample in *x*, *y*, *z*, *x* & *y*, or *y* & *z* to increase number of crystallites being analyzed. Useful for large crystallite samples.
  - g. Amplitude: Magnitude of oscillation in mm.
  - h. *Realtime display*: Check *YES* to see the data collected in real time.
  - i. Pre-clear: Check YES.

- j. Sequence # of starting run: Run number to start scans with, usually set to 1.
- k. *Sequence # of ending run*: Run number to end scans with. Leaving value to 9999 will run all scans in the listing
- 1. *Mode: Step* is usually used here (the *Frame Width* is discretely moved after each frame).
- m. Rotate sample: Does not work in this goniometer.
- n. *Capture Video Image*: Gives you a snapshot of your sample while scanning. Do not check this for the multi-scan option.
- 7) When done, click *OK*, go to the *Video* software and say *OK* to any error messages. The run will then begin.

|                                                                                                    | TUTTIKUN I                                                                                 |                                                                                      |                                       |            |                        |                                                 |                 |                     |               |   |
|----------------------------------------------------------------------------------------------------|--------------------------------------------------------------------------------------------|--------------------------------------------------------------------------------------|---------------------------------------|------------|------------------------|-------------------------------------------------|-----------------|---------------------|---------------|---|
| Run#                                                                                                   | Frame#                                                                                     | 2-Theta                                                                              | Omega                                 | Phi        | Chi                    | Axis Width                                      | #Frames         | Time                |               |   |
|                                                                                                    |                                                                                            | 20.000                                                                               | 10.000                                | 0.000      | 0.000                  | 1 0.230                                         | 500             | 120.00              |               |   |
|                                                                                                    |                                                                                            |                                                                                      |                                       |            |                        |                                                 |                 |                     |               | < |
| OK                                                                                                    | r Collect                                                                                  | Cancel                                                                               | <u>P</u> rint<br>tiRun                |            | <u>W</u> rite          | <u>R</u> ead                                    |                 |                     |               |   |
| OK<br>ions for<br>o name                                                                               | r Collect                                                                                  | Cancel<br>Scan Mult                                                                  | <u>P</u> rint<br>tiRun                |            | <u>₩</u> rite          | <u>R</u> ead                                    |                 |                     |               |   |
| OK<br>ions for<br>b name<br>le Title                                                                   | r Collect<br>Job na                                                                        | Cancel<br>Scan Mul                                                                   | <u>P</u> rint<br>tiRun                | •          | <u>W</u> rite          | <u>R</u> ead                                    |                 |                     |               |   |
| OK<br>ions for<br>o name<br>le Title<br>mple n                                                         | r Collect<br>: Job na<br>:<br>ame Sa                                                       | Cancel<br>Scan Mul<br>ame<br>ample nam                                               | <u>P</u> rint.<br>tiRun               |            | <u>₩</u> rite          | <u>R</u> ead                                    |                 |                     |               |   |
| OK<br>ions for<br>o name<br>le Title<br>mple n<br>mple n                                               | r Collect<br>Job na<br>ame Sa<br>umber                                                     | Cancel<br>Scan Mult<br>ame<br>ample nan<br>0                                         | <u>P</u> rint.<br>tiRun               |            | <u>W</u> rite          | <u>R</u> ead                                    |                 |                     |               |   |
| OK<br>ions for<br>o name<br>le Title<br>mple n<br>mple n                                               | r Collect<br>Job na<br>ame Sa<br>umber  <br>lay cou                                        | Cancel<br>Scan Mult<br>ame<br>ample nan<br>0<br>nts 31                               | Print<br>tiRun<br>ne                  |            | <u>W</u> rite          | <u>R</u> ead                                    |                 |                     |               |   |
| ions for<br>o name<br>de Title<br>mple n<br>mple n<br>x disp                                           | r Collect<br>Job na<br>ame Sa<br>umber I<br>lay cou                                        | Cancel<br>Scan Mult<br>ame<br>ample nan<br>0<br>nts 31<br>lay                        | Print                                 |            | ₩rite                  | Read                                            |                 |                     |               |   |
| ions for<br>b name<br>le Title<br>mple n<br>mple n<br>x disp<br>Realtin                                | r Collect<br>Job na<br>ame Sa<br>umber  <br>lay cou<br>ne disp                             | Cancel<br>Scan Mul<br>ame<br>ample nan<br>0<br>nts 31<br>lay                         | Print                                 |            | <u>₩</u> rite          | Read                                            | fending         | rup 50              |               |   |
| ions for<br>b name<br>le Title<br>mple n<br>mple n<br>x disp<br>Realtir<br>quence                      | r Collect<br>Job na<br>ame Sa<br>umber J<br>lay cour<br>ne disp<br>e # of st               | Cancel<br>Scan Mul<br>ame<br>ample nam<br>0<br>nts 31<br>lay<br>arting run           | Print<br>tiRun<br>ne<br>1<br>Rotate s |            | ₩rite                  | Read                                            | f ending i      | run 50              |               |   |
| ions for<br>b name<br>le Title<br>mple n<br>mple n<br>ix displ<br>Realtir<br>quence<br>ode SC          | r Collect<br>Job na<br>ame Sa<br>umber  <br>lay cou<br>ne disp<br>a # of st<br>AN          | Cancel<br>Scan Mult<br>ame<br>ample nam<br>0<br>nts 31<br>lay<br>arting run          | Print<br>tiRun<br>ne<br>1<br>Rotate s |            | Write<br>✓<br>Si<br>Si | Read                                            | f ending I      | run  50<br>- Amplit | v<br>tude 0.0 | n |
| ions for<br>b name<br>le Title<br>mple n<br>mple n<br>x displ<br>Realtir<br>quence<br>ode SC<br>Captur | r Collect<br>Job na<br>ame Sa<br>umber<br>lay cou<br>ne disp<br>e # of st<br>AN<br>e Video | Cancel<br>Scan Mult<br>ame<br>ample nan<br>0<br>nts 31<br>lay<br>arting run<br>Image | Print                                 | T<br>ample | Write<br>✓<br>S<br>S   | Read<br>Pre-clear<br>equence # o<br>ample Osc ∏ | fending<br>None | run  50<br>] Amplit | tude 0.0      | n |

# Multi-sample / target setup

- 1) To scan multiple samples it is best to either mount multiple samples on a single sample holder, or mount multiple holders in a vertical fashion across the goniometer stage (as seen in the image below).
- 2) Using *Manual Mode*, drive  $2\theta$  and  $\omega$  to the sample alignment position (Set  $2\theta = 50^{\circ}$ ,  $\omega = 55^{\circ}$ ). Be extra mindful of sample collisions!
- 3) Go to the *Collect* tab  $\rightarrow$  *Scan*  $\rightarrow$  *PickTargets*.

- 4) A window will appear displaying *"Pre-clear existing target list?"*, select *Yes* to clear out the existing target location list.
- 5) In this mode the software places GADDS in *Manual Mode*. Align the goniometer to the first desired target as one would do for a *Single Run* scan.
- 6) Once aligned in x, y, and z, press *Esc* on the keyboard. A popup window will display "*Do you want to enter this position in the targets list*?", press *Yes*.
- 7) Another popup window will appear displaying "*Do you want to enter more positions in the target list*"?, press *Yes* if there are more samples to align, press *No* if this is the last sample to align. If *Yes* is pressed, GADDS will be placed back into Manual mode for alignment of the next sample. Repeat Steps 6 & 7 until all samples have been aligned.
- 8) The sample list can be checked by going to the *Collect* tab  $\rightarrow$  *Scan*  $\rightarrow$  *EditTarget*. An example of the *EditTarget* window is shown below.
- 9) Go to the *Collect* tab  $\rightarrow$  *Scan*  $\rightarrow$  *MultiTargets*.
  - a. *# Frames*: Number of scans.
  - b. Seconds/frame: Data collection time per frame in seconds.
  - c.  $2\theta$ : Center  $2\theta$  angle in frame.
  - d.  $\omega$ : Incident beam angle, typically set to  $\frac{1}{2}$  of  $2\theta$  for general analysis.
  - e. *Scan Axis #*: What angle changes between each frame  $(1 \rightarrow 2\theta, 2 \rightarrow \omega, 5 \rightarrow x, 6 \rightarrow y, 7 \rightarrow z, \text{ none, coupled}).$
  - f. Frame Width: Step size of Scan Axis angle if more than 1 frame is used.
  - g. *Sample Osc:* Option to oscillate sample in *x*, *y*, *z*, *x* & *y*, or *y* & *z* to increase number of crystallites being analyzed. Useful for large crystallite samples.
  - h. Amplitude: Magnitude of oscillation in mm.
  - i. *Title*: Title of your run.
  - j. Sample name: Copy the Title here for it to display in JADE.
  - k. Sample number: Another sample identifier, any number will work.
  - 1. *Maximum display counts*: Sets the initial max scale value for the 2D image. This setting can be adjusted during the range.
  - m. *Realtime display*: Check YES to see the data collected in real time.
  - n. Pre-clear: Check YES.
  - o. Sequence # of starting run: Run number to start scans with, usually set to 1.
  - p. *Sequence # of ending run*: Run number to end scans with. Leaving value to 9999 will run all scans in the listing
  - q. *Mode: Step* is usually used here (the *Frame Width* is discretely moved after each frame).
  - r. Rotate sample: Does not work in this goniometer.
  - s. *Capture Video Image*: Gives you a snapshot of your sample while scanning. Do not check this for the multi-scan option.
  - t. Pre-clear: Check YES.
- 10) When done press *OK*, and check for any pre-run error messages.

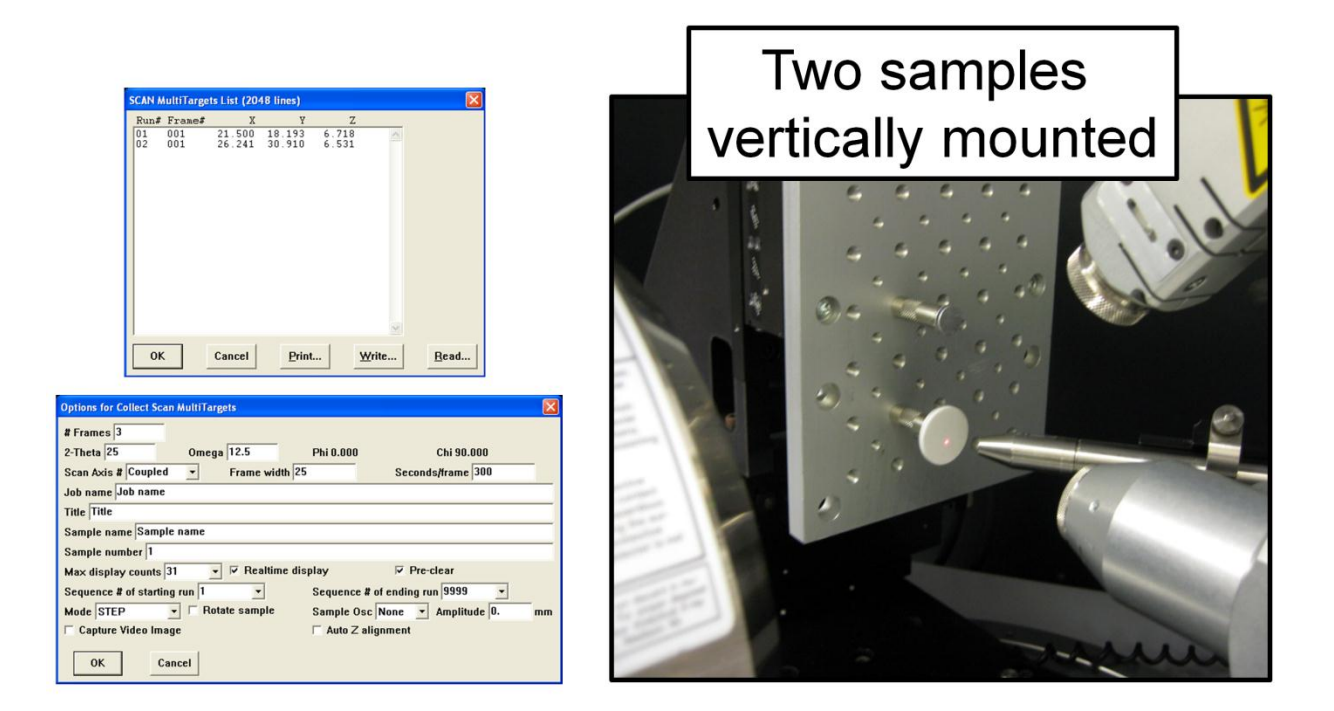

# Data Analysis

NOTE: This section describes how to convert a two dimensional diffraction pattern to an one dimensional intensity versus  $2\theta$  data set. For more advanced data processing (i.e. texture analysis, crystallite size, percent crystallinity, etc.), please consult the XRD staff.

- 1) Display the first file collected. Go to the *File* tab  $\rightarrow$  *Display*  $\rightarrow$  *Open*.
- 2) If you want to save the 2D image, go to the *File* tab  $\rightarrow$  *Print*. Enter a filename and path using the "…" button and select the desired image format (*.bmp* or *.tiff* recommended).
- 3) Integrate the 2D data. Go to the *Peaks* tab  $\rightarrow$  *Integrate*  $\rightarrow$  *Chi*.
  - a. *Normalize Intensity*: Method of integration and averaging over 2D dataset. Usually set to 5 *Bin normalized* for wide angle XRD measurements.
  - b. *Step Size*: 0.04° at 15.0 cm sample to detector distance, 0.02° at 30.0 cm sample to detector distance, or 0.08° at 6.0 cm sample to detector distance.
  - c. Click *OK* and manually move the edges of the integration box by pressing 1, 2, 3, and 4 on the keyboard (see bottom of screen for info).
  - d. Left mouse click or hit *Enter* to integrate the data.
- 4) A window will appear for saving the data set.
  - a. *Title/SampleID*: Sample name goes here.
  - b. Filename: Location and filename for saved data.
  - c. Format: DIFFRAC-Plus (for post JADE processing) or PLOTSO (ascii file).
  - d. *Append*: Check *Yes* if you are adding the integrated to the previous file that was integrated.

- e. *Scale factor*: Multiplies integrated counts by factor (Usually set to 1).
- f. When ready hit *Ok* button. The file is now a \*.*raw* file which may be read into JADE.

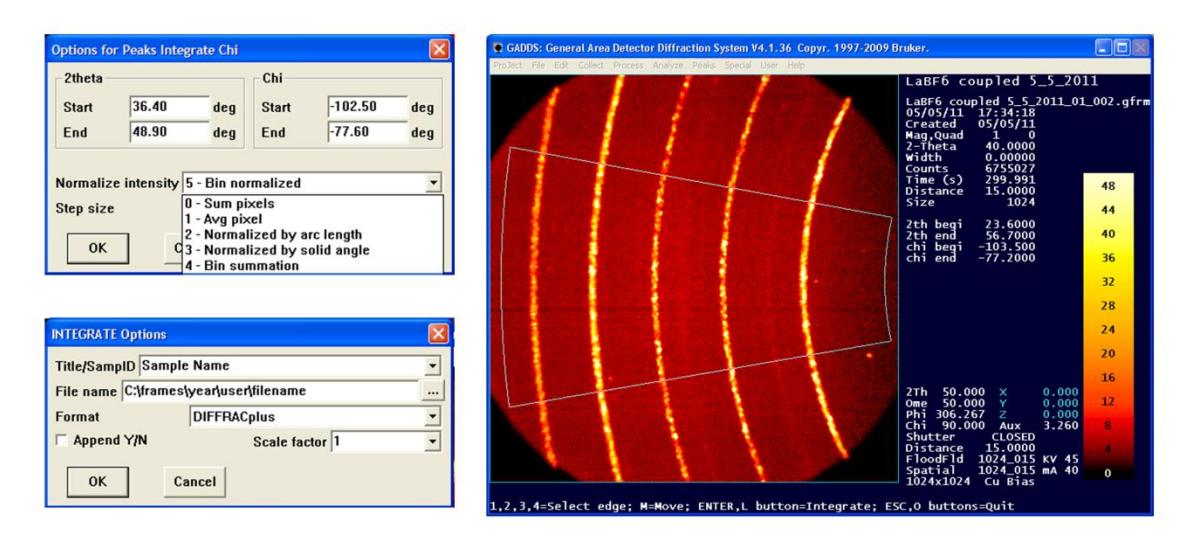

- 5) Open the file in JADE as a Bruker Diffract-plus file
- 6) There may be a question, *"File appears in cts/sec, reload with total counts?"*. Select *No* and select *No* to subsequent questions until the file opens.
- 7) If you measured more than one detector frame, you can use JADE to combine the frames. Open all of the frames at once using the green folder open icon at the top of the screen, and use *ctrl* + *left click* to select the desired frames.
- 8) To align all the frames use the "Drag scan overlays" option to line them up.
- 9) To merge the overlays together go to the *Edit* tab  $\rightarrow$  *Merge*  $\rightarrow$  *Overlays*  $\rightarrow$  *Take the maximum.*
- 10) To save the merged file go to the *File* tab  $\rightarrow$  *Save as*  $\rightarrow$  \*.*dif, or* \*.*txt* for an ascii file.
- 11) The preferred method of data transfer is using either email or Netfiles. It is best to zip all your files first so you don't have to email each item individually.

# **Shutting Down**

- 1) To exit GADDS go to *Project* tab  $\rightarrow Exit$ . The software will prompt to power the x-rays down to standby levels. Press the *OK* button.
- 2) Close the Video alignment software.
- 3) Remember to sign off the instrument with Charfac's online reservation system and entering the final meter reading.
- 4) Return your TLD ring to the visitor drawer.
- 5) Please keep the work area tidy by cleaning the sample area and sample holder.
- 6)

# Remember CharFac is a user facility, and we all need to do our part to keep the work are clean!

# **Appendix: Troubleshooting**

#### Adding PDF library to your version of JADE 8.0

- 1) In Jade 8.0's drop down menu, select *PDF*, then *setup*.
- 2) A warning message will appear, select Ok.
- 3) Click on the top hand (or ...) icon, browse and select C:\PDF22004\pdf2.dat.
- 4) Click on the bottom hand icon, browse and select *C:\Program Files\MDI Jade 8\pdf\jade-pdf.idx.*
- 5) Click *Close*.
- 6) You should now be able to access the PDF library—you may get an error message, but if you enter *Ok* you will be able to access the library.